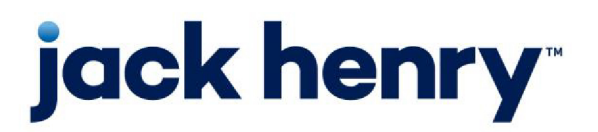

FactorSoft™

• Release v4.7

# **Electronic Payments User Guide**

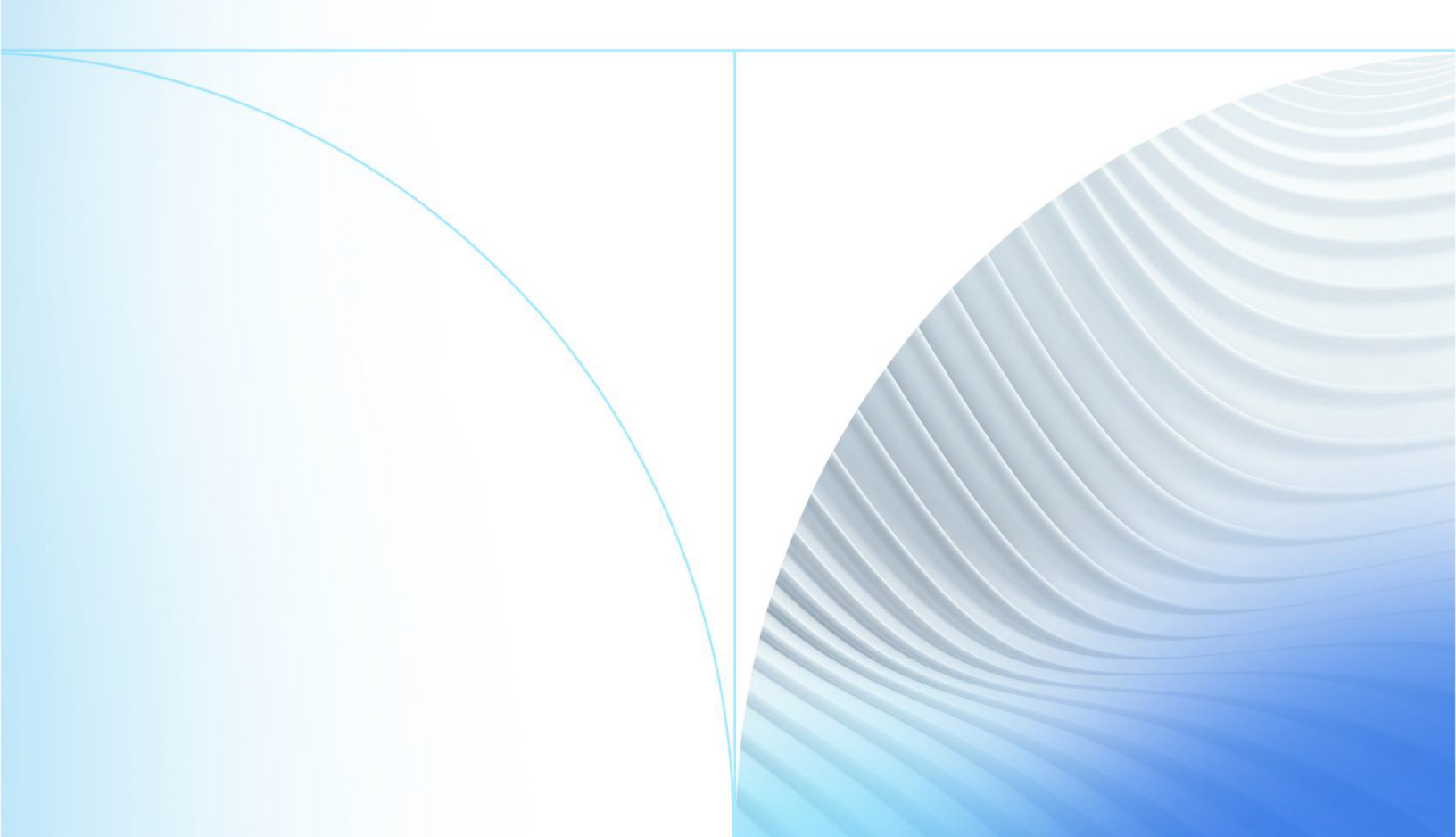

© 1999 - 2022 Jack Henry & Associates, Inc.

All rights reserved. Information in this document is subject to change without notice. Dates contained in this document are provided as estimates only and can be changed at any time at the sole discretion of Jack Henry & Associates, Inc.

Printed in the United States of America.

No part of this document may be copied, reproduced, stored in a retrieval system, displayed, distributed or transmitted in any form or any means whatsoever (electronic, mechanical or otherwise), including by photocopying or recording for any purpose, without the prior written permission of Jack Henry & Associates, Inc. Making unauthorized copies of this document for any purpose other than your own personal use is a violation of United States copyright laws.

Any unauthorized use of Jack Henry & Associates, Inc.'s, trademarks and service marks is strictly prohibited. A list of registered and unregistered marks owned or licensed by Jack Henry & Associates, Inc. is located at: https://www.-jackhenry.com/more-from-jha/pages/trademark-notice.aspx.

Various other trademarks and service marks used or referenced in this document are the property of their respective owners.

#### Limitations on Maintenance Services

The FactorSoft™ application is intended for use in accordance with the standards and processes described within this documentation. Efforts to investigate and/or repair FactorSoft™ application or data integrity issues caused by activities or integrations outside of the intended use of the FactorSoft™ platform will be subject to the then-current Jack Henry Professional Services billable hourly rate.

Standard Maintenance Services (Technical Support) does not include the following:

Investigation and Remediation of errors and data integrity issues caused, contributed to, or by any of the following:

- a software program that was not originally provided by Jack Henry
  - third-party automation, BOT/Screen Scraping technology, custom importers, or any other integration with FactorSoft<sup>™</sup> that was not created by or in conjunction with Jack Henry.
- any modification not provided by Jack Henry to the software or standard database schema
  - the addition of custom database elements including triggers, stored procedures, tables, and columns
  - the alteration of standard FactorSoft™ triggers, tables, columns, stored procedures and indexes
  - the execution of T-SQL scripts resulting in changes to the data stored within the FactorSoft™ database
- equipment, software, networks or any other infrastructure in the customer's environment that does not meet the minimum requirements described within the thencurrent FactorSoft<sup>™</sup> product documentation

Please note that if you are exploring possibilities with third-party software providers or considering altering the FactorSoft database in any way, it is strongly recommended that you discuss your plans with the FactorSoft™ support team before making any commitments or changes. As your software partner, we may be able to help solve your business problem in a way that does not introduce risk, data corruption, or system instability.

# Table of Contents

| Electronic Payments                        | 1  |
|--------------------------------------------|----|
| Setting Up Electronic Payments             | 2  |
| Security Roles                             | 2  |
| System Preferences                         | 2  |
| Set Up EPS Integration                     | 3  |
| Define Payment Types                       | 4  |
| Electronic Payment Engine Task             | 7  |
| Electronic Payment Default Rules           |    |
| Electronic Payments                        | 13 |
| Taking a Credit Card Payment at Collection |    |
| Contact and Invoice-level Payment Detail   | 15 |
| Payment-level Detail                       | 17 |
| Submitting Payments Using ePaymentAmerica  |    |
| Submitting Payments Using EPS Integration  |    |
| Accept Electronic Payment from Client      |    |
| Client-level Credit Card Payments          |    |
| Distribution for Electronic Payment Window |    |

jh

# **Electronic Payments**

The ability to accept credit card payments directly from a client is available through the FactorSoft desktop application. The credit card processing services are performed by ePaymentAmerica or Enterprise Payment Solutions (EPS), and the fee rules for electronic payments are established at the system default level on the Electronic Payment Default Rules table. Payments can also be overridden at the client level, debtor level, and for the client/debtor relationship.

Client-level payments are accepted on the Collections panel of the Client Information screen. Debtorlevel payments are accepted on the Collection Detail screen or through PayerWeb. When the payment is submitted, the credit card processing services are performed by ePaymentAmerica or EPS, and a "checkout receipt" is returned from ePaymentAmerica or EPS. The confirmation number from the receipt is stored in FactorSoft in the journal record.

### NOTE

The Client Level payment can also be posted against fees/expenses owed by the client.

In addition, when client-level payments are accepted, the payment is posted against the client's outstanding balance and not against a specific invoice.

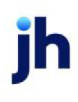

# Setting Up Electronic Payments

This section includes settings used to set up Electronic Payments for ePaymentAmerica and for Enterprise Payment Solutions (EPS) in FactorSoft.

### **Security Roles**

Set the following security items on the Manage Security Roles screen in the Administration module.

| Preference                                        | Description                                                                                                    |  |  |
|---------------------------------------------------|----------------------------------------------------------------------------------------------------|--|--|
| The following security i                          | tems are defined in the Client Information, Collections folder.                                                                                                    |  |  |
| Accept Epmt                                       | Set this security item to <b>Yes</b> to allow employees to accept electronic payments for the total amount owed by the client. Lump sum payments made by the client are accepted at the client level on the Collections tab of the Client Information screen. |  |  |
| Create Epmt rules                                 | Set this security item to <b>Yes</b> to allow employees to create new ePayment rules for a specific client when the Create Electronic Payment Rules screen is accessed from the Collections panel on the Client Information screen.                           |  |  |
| The following security i                          | tem is defined in the <b>Client/debtor Information, Access</b> folder.                                                                                                    |  |  |
| Epmt rules                                        | Set this security item to <b>Yes</b> to allow employees to create ePayment rules for a specific debtor-client relationship when the Create Electronic Payment Rules screen is accessed from the Collections panel on the Debtor Information screen.           |  |  |
| The following security it                         | tems are defined in the <b>Tables, Accounting</b> folder.                                                                                                    |  |  |
| Electronic payments<br>defaults table<br>(update) | Set this security item to <b>Yes</b> to allow employees to modify ePayment rules on the Electronic Payment Default Rules table.                                                                                                    |  |  |
| Electronic payments<br>defaults table (view)      | Set this security item to <b>Yes</b> to allow employees to access the Electronic Pay-<br>ment Default Rules table.                                                                                                    |  |  |

### System Preferences

Set the following system preferences in the **Identification/System Constants**, **CLMS|PayerWeb**, **ePayment** folder on the System Preferences screen in the Administration module.

| Preference                  | Description                                         |
|-----------------------------|-----------------------------------------------------|
| ePayment User ID            | Enter the User ID for the ePayment account.         |
| ePayment Password           | Enter the password for the ePayment account.        |
| ePayment Return<br>Page URL | Enter the URL address for the ePayment return page. |
| ePayment Cancel<br>Page URL | Enter the URL address for the ePayment cancel page. |

Set the following system preferences Fields/Screen Behavior, Screens, Collection Detail folder.

| Preference                               | Description                                                                                                    |
|------------------------------------------|----------------------------------------------------------------------------------------------------|
| Allow electronic pay-<br>ments           | Set this system preference to True or select the Allow electronic payments<br>check box to allow electronic payments to be accepted on the Collection Detail<br>screen. |
| Check source for elec-<br>tronic payment | Enter the check source to be used when accepting electronic payments.                                                                                                   |

### Set Up EPS Integration

If EPS integration is used to receive credit card and ACH payments from clients, the following system preferences must be defined in the **Identification/System Constants, FDS Services, Integrated Smart Pay Express Parameters** folder.

### NOTE

Specific entries used to define these settings are provided during implementation.

| Preference                | Description                                                                   |
|---------------------------|-------------------------------------------------------------------------------|
| ISPE Subscription<br>Code | Enter the Integrated SmartPay Express (ISPE) subscription code.               |
| Use ISPE                  | Set this system preference to True to enable EPS integration with FactorSoft. |
| ISPE Url                  | Enter the URL address for ISPE.                                               |
| ISPE WebService           | Enter the URL address of the ISPE web service.                                |

| Preference                                          | Description                                                                                                    |  |  |
|-----------------------------------------------------|----------------------------------------------------------------------------------------------------|--|--|
| ISPE Launch Page                                    | Enter the URL address of the ISPE launch page.                                                                                                    |  |  |
| ISPE Referring Applic-<br>ation                     | Enter the referring application for FDS ISPE services.                                                                                                    |  |  |
| ISPE Entity ID                                      | Enter the ID number of the ISPE entity.                                                                                                    |  |  |
| ISPE Shared Secret                                  | Enter the security shared secret for FDS ISPE services.                                                                                                    |  |  |
| The following system p<br>used with EPS integration | references must be defined for the credit card or ACH locations that are being<br>on.                                                                                                    |  |  |
| ISPE ACH Location                                   | Enter the ACH location number to accept ACH payments in FactorSoft through ESP integration. Leave this field blank if ACH payments are not used.                                                |  |  |
| ISPE Amex Location                                  | Enter the American Express location number to accept American Express pay-<br>ments in FactorSoft through ESP integration. Leave this field blank if American<br>Express payments are not used. |  |  |
| ISPE Discover Location                              | Enter the Discover location number to accept Discover payments in FactorSoft<br>through ESP integration. Leave this field blank if Discover payments are not<br>used.                           |  |  |
| ISPE JCB Location                                   | Enter the JCB location number to accept JCB payments in FactorSoft through ESP integration. Leave this field blank if JCB payments are not used.                                                |  |  |
| ISPE MasterCard Loca-<br>tion                       | Enter the MasterCard location number to accept MasterCard payments in Fact-<br>orSoft through ESP integration. Leave this field blank if MasterCard payments<br>are not used.                   |  |  |
| ISPE Visa Location                                  | Enter the Visa location number to accept Visa payments in FactorSoft through ESP integration. Leave this field blank if Visa payments are not used.                                             |  |  |

# **Define Payment Types**

Before payments can be received in FactorSoft using ePaymentAmerica, payment types must be defined on the Electronic Payment Default Rules screen. In addition, ISPE payment types must be defined on this screen for each payment method that is to be accepted using ESP integration. To set up payment types, refer to the following procedure. For additional information on the Electronic Payment Default Rules screen, refer to "Electronic Payment Default Rules" on page 8.

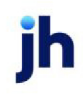

1. Access the Electronic Payment Default Rules screen.

#### TIP

This screen is accessed by selecting File  $\rightarrow$  Tables  $\rightarrow$  Accounting  $\rightarrow$  Electronic Payment Defaults.

| 🔲 Electronic Pay | ment Default Rul  | les               |                |                    | X              |
|------------------|-------------------|-------------------|----------------|--------------------|----------------|
| Service Typ      | e Client          |                   | Debtor         |                    | Acct#          |
| EPayment Visa    | a 5.00 / 6000     |                   | 1.0000% / 600  | 10                 | 1000           |
| JHA-ISPE M/0     | C                 |                   | 5.0000% / 90-3 | 312-075            | 90-147-050     |
| JHA-ISPE Visa    | a   7 6000        |                   | 5.0000% / 90-3 | 312-075            | 90-147-050     |
|                  |                   |                   |                |                    | 1              |
| Service:         | JHA SmartPay Ex   | pres: 🔻           |                | <u>N</u> ew        | <u>D</u> elete |
| Туре:            | MasterCard        | -                 | Allow on a     | lesktop collectio  | n              |
| Location:        | ISPEMastercardL   | ocation 🔹         | Allow for c    | firect client pavn | nent           |
| Client-flat fee: |                   |                   |                |                    |                |
| Percentage:      |                   |                   |                |                    |                |
| Account#:        | 6000 - FEE EARN   | IED               | -              |                    |                |
| Debtor-flat fee: |                   |                   |                |                    |                |
| Percentage:      | 5.0000            |                   |                |                    |                |
| Account#:        | 90-312-075 - ePaj | yment Fees        | •              |                    |                |
| Card account#:   | 90-147-050 - ePaj | yment Clearing Ac | count 💌        |                    |                |
|                  |                   |                   |                | <u>H</u> elp       | Exit           |

2. Click the **New** button.

The fields are cleared to allow settings for the new rule to be entered.

3. In the Service field, enter EPayment to create a payment type for ePaymentAmerica.

Enter JHA SmartPay Express to create an ISPE payment type for ESP integration.

4. In the **Type** field, enter the type of payment to be accepted, such as MasterCard or Visa.

If **EPayment** was entered in the **Service** field, proceed to step 6.

If JHA SmartPay Express was entered in the Service field, proceed to step 5.

- 5. In the Location field, enter the location corresponding to the type of payment to be accepted.
- 6. In the remaining fields on this screen, enter any additional information related to the payment type, as needed.
- 7. Click the **Create** button.

The rule is created and displays in the grid at the top of the screen.

# **Electronic Payment Engine Task**

The ePayment Update Engine task must be enabled to allow stranded payment records to be detected and processed.

### NOTE

This Engine task applies to ePayments only and does not apply to EPS.

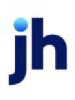

v4.7

# **Electronic Payment Default Rules**

The Electronic Payment Default Rules screen is used to define the payment types and associated fee rules for electronic payments at the system default level. This screen is used to define payment types for ePaymentAmerica and for Enterprise Payment Solutions (EPS) integration.

### ΤΙΡ

The Electronic Payment Default Rules screen is accessed by selecting File  $\rightarrow$  Tables  $\rightarrow$  Accounting  $\rightarrow$  Electronic Payment Defaults.

For a procedure on defining payment types on this screen, refer to "Define Payment Types" on page 4.

This screen can also be used to override or turn off fee rules when processing payments through FactorSoft or PayerWeb for individual clients and debtors at the client level, debtor level, or at the client/debtor relationship. This screen is titled "Override Electronic Payment Default Rules screen" when accessed from the Collections panel on the Client Information screen or the Debtor Information screen • **Client Level.** When payment is processed by clicking the **Accept Epmt** button on the Collections panel of the Client Information screen, any client overrides defined on the Override Electronic Payment Default Rules screen are used.

### NOTE

The Override Electronic Payment Default Rules screen for defining client overrides is accessed by clicking the **Create E-Pmt Rules button** on the Collections panel of the Client Information screen.

• **Debtor Level.** When payment is processed by clicking the **E-Pmt** button on the Collection Detail window or through PayerWeb, any debtor overrides defined on the Override Electronic Payment Default Rules screen are used.

### NOTE

The Override Electronic Payment Default Rules screen for defining debtor overrides is accessed by clicking the **Create E-Pmt Rules** button on the Collections panel of the Debtor Information screen.

• Client/Debtor Relationship. When payment is processed by clicking the E-Pmt button on the Collection Detail window or through PayerWeb, any overrides defined for the specific client/debtor relationship on the Override Electronic Payment Default Rules screen are used.

### NOTE

The Override Electronic Payment Default Rules screen for defining client/debtor relationship overrides is accessed by clicking the **Create E-Pmt Rules** button on the Credit / No Buy tab of the Debtor Aging screen.

If both the client and debtor have override rules defined, the override for the client rules apply to the client and the debtor rules apply to the debtor when accepting electronic payments.

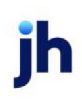

| 🔲 Electronic Payment Default Rules                                                                                                | <b>X</b>                                                                                                    |
|----------------------------------------------------------------------------------------------------|----------------------------------------------------------------------------------------------------|
| Service Type Client.<br>EPayment Visa 5.00 / 6000<br>JHA-ISPE M/C<br>JHA-ISPE Visa / 6000                                         | Debtor         Acct#           1.0000% / 6000         1000           5.0000% / 90-312-075         90-147-050           5.0000% / 90-312-075         90-147-050 |
| Service: JHA SmartPay Expres:  Type: MasterCard Location: ISPEMastercardLocation Client-flat fee: Percentage:                     | <u>N</u> ew <u>D</u> elete<br>✓ Allow on desktop collection<br>✓ Allow on payer web<br>✓ Allow for direct client payment                                       |
| Account#: 6000 - FEE EARNED                                                                                                    | •                                                                                                    |
| Debtor-flat fee:<br>Percentage: 5.0000<br>Account#: 90-312-075 - ePayment Fees<br>Card account#: 90-147-050 - ePayment Clearing A |                                                                                                    |
|                                                                                                    | <u>H</u> elp <u>Exit</u>                                                                                                    |

| Field   | Description                                                                                                    |
|---------|----------------------------------------------------------------------------------------------------|
| Grid    | Displays currently defined entries in the Electronic Payment Default Rules<br>Table.                                                                                                    |
| New     | Click this button to create a new Electronic Payment Default Rules Table entry.<br>The Service and Type fields are activated as data entry fields when you click<br>this button.         |
| Delete  | Click this button to delete the selected entry from the Electronic Payment<br>Default Rules Table. Click the Verify button to complete the deletion.                                     |
| Service | Select the payment service for which the rule is to be created.                                                                                                    |
| Туре    | Select the payment type for which the rule is to be created from the following options. These payment types appear in the Payment Type selection list in the Electronic Payments screen. |

jh

| Field                           | Description                                                                                                    |  |  |  |
|---------------------------------|----------------------------------------------------------------------------------------------------|--|--|--|
|                                 | • Amex                                                                                                    |  |  |  |
|                                 | • Discover                                                                                                    |  |  |  |
|                                 | • JCB                                                                                                    |  |  |  |
|                                 | MasterCard                                                                                                    |  |  |  |
|                                 | • Visa                                                                                                    |  |  |  |
|                                 | • ECheck                                                                                                    |  |  |  |
|                                 | • ACH                                                                                                    |  |  |  |
| Location                        | Enter the location corresponding to the type of payment to be accepted.                                                                                                    |  |  |  |
|                                 | This field is only available if <b>JHA SmartPay Express</b> is entered in the <b>Service</b> field.                                                                                                    |  |  |  |
| Allow on desktop                | Select this option to enable the rule for use from the Collection Detail screen in the FactorSoft Desktop application.                                                                                                    |  |  |  |
| Allow on PayerWeb               | Select this option to enable the rule for use in the PayerWeb application.                                                                                                    |  |  |  |
| Allow for direct client payment | Select this option to enable the rule for use from the Collection panel of the Cli-<br>ent Information screen in the FactorSoft Desktop application.                                                                                                    |  |  |  |
|                                 | If this screen is accessed from the Collections panel of the Client Information<br>screen, it is titled Override Electronic Payment Rule for Client, and this option is<br>labeled Do not allow for direct client payment. Selecting this option excludes<br>this client only from client level ePayments.                       |  |  |  |
| Client flat fee                 | Enter the flat fee amount to charge to the client for an electronic payment for this payment type.                                                                                                    |  |  |  |
| Percentage                      | Enter the percentage of the invoice amount to charge to the debtor for an elec-<br>tronic payment for this payment type.                                                                                                    |  |  |  |
| Account#                        | Select the cash account to which to credit the debtor credit card payment and fees for this payment type.                                                                                                    |  |  |  |
| Card account#                   | Select the clearing account to which to credit the credit card payment for this payment type. Since it may be a full day or more before the credit card pay-<br>ment is settled, this clearing account will be used to hold the payment in sus-<br>pense until settled, and then journal the payment to the cash account(s) when |  |  |  |

jh

| Field                | Description                                                                                                    |
|----------------------|----------------------------------------------------------------------------------------------------|
|                      | the payment arrives.                                                                                                |
| Create/Modify/Verify | This button is used to complete add, update, and delete actions on the Elec-<br>tronic Payment Default Rules Table. |
|                      | • <b>Create</b> : Complete the addition of a new record to the table.                                               |
|                      | Modify: Complete an update to an existing table entry.                                                              |
|                      | • Verify: Confirm and complete the deletion of an existing table entry.                                             |
| Cancel               | Click this button to cancel an add, update or delete action prior to completing the action.                         |

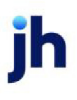

# **Electronic Payments**

The Electronic Payments screen is accessed from the Collection Detail screen and is used to initiate a credit card payment through a third-party credit card processor.

# Taking a Credit Card Payment at Collection

The Collection Detail screen can be used to take credit card and ACH payments for specific invoices directly in FactorSoft. When the payment is submitted, the credit card processing services are performed by ePaymentAmerica or Enterprise Payment Solutions (EPS), and a confirmation returned to FactorSoft.

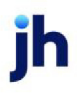

1. Access the Collection/Verification Queue Control screen.

### TIP

The Collection Detail screen is accessed by selecting Office  $\rightarrow$  Collection/Verification Queue.

2. Highlight the client collection to work and click the Work button.

The Work Collection Queue screen displays.

3. Highlight the debtor for which to accept payment and click the **Detail** button.

The Collection Detail screen displays.

| Collection | n Detail for [ | )ennis Dentis   | try (DENNIS) |          |         |          |                  |
|------------|----------------|-----------------|--------------|----------|---------|----------|------------------|
|            | Invoice # »    | Date            | Balance      | Amount   | P-Age   | Col Date | D 6              |
| 10         | 131040905      | 9/4/2017        | 1,325.00     | 1,325.00 | - 31    |          |                  |
| 10         | 131030905      | 9/5/2017        | 350.00       | 350.00   | - 30    |          |                  |
| 10         | 114025005      | 9/9/2017        | 1,550.00     | 1,550.00 | 26      |          |                  |
| Contact:   | <br>James Mich | aels: (713)555. | 0108         | • N      | lew     | View     | Phone log        |
|            | oames mich     | aeis, (710)000  | 0100         |          |         | 1077     | Frione log       |
| Response:  | Will pay by c  | redit card      |              | •        | •       | •        |                  |
| Method:    | Phone          |                 |              | <b>-</b> | Private |          |                  |
| Note:      | Paid by ePay   | yment           |              |          | 4       |          |                  |
| Aging      | Letter         | Save note       | Statement    | ]        |         |          | Prior call notes |
| Info       | Debtor         | Image           | Set dispute  | E-Pmt    |         |          | Debtor notes     |
| Details B  | alances Op     | tions           |              |          |         |          |                  |
|            |                |                 |              |          |         | Н        | elp Exit         |

### NOTE

If an invoice is selected, only that invoice displays on the Electronic Payment screen. If no invoice is selected, all invoices for the customer/debtor display.

4. On the Collection Detail screen, select an invoice or invoices to pay for the customer/debtor.

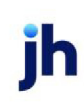

Multiple invoices can be selected by holding down the SHIFT or the CTRL key.

5. Click the **E-Pmt** button.

### NOTE

This button is enabled by setting the system preference Fields/screen behavior, Screens, Collection detail, Allow electronic payments to True.

The Electronic Payment screen displays.

| C Electronic Payments       |                  |                    |                    |           |                    |        |                     | X       |
|-----------------------------|------------------|--------------------|--------------------|-----------|--------------------|--------|---------------------|---------|
| Contact:                    |                  |                    |                    |           |                    |        |                     | -       |
| Method:                     |                  |                    |                    |           |                    |        |                     | •       |
| Note:                       |                  |                    |                    |           |                    |        |                     | *       |
|                             |                  |                    |                    |           |                    |        |                     | -       |
|                             |                  |                    | I                  | <b>T</b>  | A. P. 1. 1         | B      |                     |         |
|                             | 1/4/2017         | Balance<br>1000.00 | Payment<br>1000.00 | Type      | Adjustment<br>0.00 | Heason |                     |         |
|                             |                  |                    |                    |           |                    |        |                     |         |
|                             |                  |                    |                    |           |                    |        |                     |         |
|                             |                  |                    |                    |           |                    |        |                     |         |
|                             |                  |                    |                    |           |                    |        |                     |         |
|                             |                  |                    |                    |           |                    |        |                     |         |
| Client: Bobby's Transport   | ation Company (I | BOBBY)             |                    | Invoic    | e#:                |        | Date: January 4, 20 | )17     |
| Debtor: Dennis Dentistry (8 | BOBBY)           |                    |                    | Balan     | ce: 1,000.00       |        |                     |         |
| Payment 1,000.00            | Туре: 🔔 👻        | Amount             |                    | Reas      | on:                |        |                     | -       |
|                             |                  |                    | [                  | Explanati | ion:               |        |                     |         |
| Selection Complete          | ayment Type:     |                    |                    | -         | · ·                |        | Modifu              | Cancel  |
| Submit Paument              | Tota             | al Charges:        |                    |           |                    |        | <u>Int</u> odally   | 2011001 |
| - Submit Layment            | De               | ebtor Fees:        |                    |           | Client Fees:       |        |                     |         |
|                             |                  |                    |                    |           |                    |        |                     |         |
|                             | Payn             | nent Total:        |                    |           |                    |        |                     |         |

6. Complete the Electronic Payment fields to document the contact, invoices selected, and any short or overpayment details, as described below:

### Contact and Invoice-level Payment Detail

Use these fields to document the contact, invoices selected, and any short or overpayment details on each invoice.

| Field          | Description                                                                                                    |  |
|----------------|----------------------------------------------------------------------------------------------------|--|
| Contact        | Displays the debtor contact person contacted for the collection call. The list is populated from the Contact field of the Collection Detail screen and is for display only.                                                                                                    |  |
| Method         | Select the contact method from the list. If the Method was selected on the Col-<br>lection Detail screen, the selected Method is displayed, and can be overridden, here.                                                                                                    |  |
| Note           | Enter free-form text notes to be included for the collection or verification call. If notes were entered on the Collection Detail screen, the Notes are displayed, and can be overridden, here.                                                                                                    |  |
| (Invoice Grid) | Displays the invoice or invoices for the debtor available for payment. If an invoice was selected from the Collection Detail screen, only that invoice is displayed. If no invoice was selected, all invoices for the debtor are displayed regardless of client. The following data appears in the grid columns: |  |
|                | <ul> <li>Included: All invoices are selected when the screen is opened. Deselect<br/>this option to exclude the invoice from the payment</li> </ul>                                                                                                    |  |
|                | Invoice#: the invoice number of the invoice                                                                                                    |  |
|                | • Date: the invoice date                                                                                                    |  |
|                | Balance: the outstanding balance on the invoice                                                                                                    |  |
|                | <ul> <li>Payment: the payment amount entered for the invoice</li> </ul>                                                                                                    |  |
|                | • <b>Type</b> : the chargeback or write-off code selected for a short payment                                                                                                    |  |
|                | Adjustment: the difference between the Balance and Payment amounts                                                                                                    |  |
|                | • Reason: the selected dispute/ineligibility code from the Reason list                                                                                                    |  |
| Client         | Displays the client name of the client associated with the debtor invoice.                                                                                                    |  |
| Invoice#       | Displays the invoice number to which the payment (or a portion thereof) will be applied.                                                                                                    |  |
| Date           | Displays the invoice date of the selected invoice.                                                                                                    |  |
| Debtor         | Displays the debtor name of the customer/debtor associated with the selected invoice.                                                                                                    |  |
| Balance        | Displays the outstanding balance on the selected invoice.                                                                                                    |  |

| Field       | Description                                                                                                    |  |
|-------------|----------------------------------------------------------------------------------------------------|--|
| Payment     | Enter the payment amount for the invoice. When the invoice is selected, the total balance of the invoice is displayed in this field. |  |
| Туре        | Select the code to indicate a chargeback or write-off for short payments.                                                            |  |
|             | <ul> <li>C/B: chargeback</li> </ul>                                                                                                  |  |
|             | • W/O: write-off                                                                                                    |  |
| Amount      | Displays the difference between the Balance and Payment amounts.                                                                     |  |
| Reason      | Select the dispute/ineligibility code, if required. Either a Reason or Description is required.                                      |  |
| Description | Enter payment description text. Either a Reason or Description is required.                                                          |  |
| Modify      | Click this button to save modifications to the payment information for the selec-<br>ted invoice.                                    |  |
| Cancel      | Click this button to abort any unsaved changes in the payment information for the selected invoice.                                  |  |

- 7. When payment data for all invoices to be paid has been completed, click the Selection Complete button.
- 8. In the **Payment Type** field, enter the payment type to be accepted.

When an entry is made in this field, the associated fees and payment total are automatically calculated and display in the corresponding fields.

### NOTE

To make changes before submitting the payment, click the Return to Viewing button, modify the entries as needed, and click the Selection Complete button again.

### Payment-level Detail

Complete these fields to display the total payment amount and submit the payment to the third-party credit card processor.

| Field                                   | Description                                                                                                    |
|-----------------------------------------|----------------------------------------------------------------------------------------------------|
| Selection Com-<br>plete/Return to View- | Click the Selection Complete button to enable the payment detail fields. Click the Return to Viewing button to return to the invoice-level electronic payment |

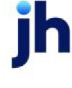

v4.7

| Field          | Description                                                                                                    |
|----------------|----------------------------------------------------------------------------------------------------|
| ing            | fields.                                                                                                    |
| Submit Payment | Click this button to submit the credit card payment to the third-party credit card processor.                                                                                                    |
| Payment Type   | Select the Payment Type code that indicates the credit card or eCheck type by which payment will be made.                                                                                                    |
|                | Electronic payment methods are created in the Electronic Payment Default<br>Rules in the Tables module, and consist of a Service (ePayment) and Type (a<br>credit card type or eCheck), as described in detail in <u>Electronic Payment Default</u><br><u>Rules</u> in the FactorSoft Administrator's Guide. |
| Total Charges  | Displays the sum of payment amounts for all selected invoices.                                                                                                    |
| Debtor Fees    | Displays the sum of all debtor fees for all selected invoices.                                                                                                    |
| Client Fees    | Displays the sum of all client fees for all selected invoices.                                                                                                    |
| Payment Total  | Displays the total payment amount for all selected invoices and fees.                                                                                                    |

9. Click the Submit Payment button to submit the payment to the electronic payment vendor.

If payments are submitted using ePaymentAmerica, the Submit Payment window displays and eSecureCheckout is used. To submit payments using ePaymentAmerica, refer to "Submitting Payments Using ePaymentAmerica" below.

### NOTE

ePayment America payments are accepted in USD currency only.

If payments are submitted using EPS integration with FactorSoft, the Submit Payment window displays and the Customer Payment Portal is used. To submit payments using EPS, refer to "Submitting Payments Using EPS Integration" on page 22.

### Submitting Payments Using ePaymentAmerica

If electronic payments are accepted using ePaymentAmerica, the Submit Payment window can be used to submit payments using eSecureCheckout.

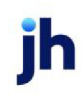

1. Make entries in the electronic payment detail fields on the Submit Payment window.

| 💰 Submit Payment                                                        |                                                        |                 |
|-------------------------------------------------------------------------|--------------------------------------------------------|-----------------|
|                                                                         |                                                        |                 |
| Welcom                                                                  | e to eS                                                | SecureCheckout. |
| Demonstration                                                           | 6                                                      |                 |
| Name on card:                                                           | itormation                                             | 1               |
| Eddie Usereski                                                          |                                                        |                 |
| Street:                                                                 |                                                        |                 |
| 123 Bayside St                                                          | reet                                                   |                 |
| City:                                                                   | State:                                                 | Zip:            |
| Birmingham                                                              | AL                                                     | 35203           |
| Email Address:                                                          |                                                        |                 |
| euser@bayside                                                           | biz.com                                                |                 |
| Card Number<br>411111111<br>Expires: M<br>02<br>Reference<br>1<br>Memo: | er:<br>111111<br>o. Yr.<br>2014<br># Amount<br>3225.81 | CCV:<br>123     |
| 1000                                                                    |                                                        | Submit          |
| ePayment America                                                        |                                                        |                 |
| Support Number: Ma                                                      | jewski                                                 |                 |
|                                                                         |                                                        |                 |

| Field                | Description                              |
|----------------------|------------------------------------------|
| Personal Information | Enter the name and billing address data: |

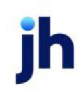

| Field               | Description                                                                                                  |  |
|---------------------|----------------------------------------------------------------------------------------------------|--|
|                     | • Name: enter the name exactly as it is on the card.                                                         |  |
|                     | • Street: enter the street address component of the billing address.                                         |  |
|                     | • <b>City</b> : enter the city component of the billing address.                                             |  |
|                     | • Zip: enter the ZIP or Postal Code component of the billing address.                                        |  |
|                     | <ul> <li>Email Address: enter the email address to which the billing receipt<br/>will be emailed.</li> </ul> |  |
| Account Information | Enter the credit card information:                                                                           |  |
|                     | <ul> <li>Card Number: enter the credit card number embossed on the card<br/>with no spaces.</li> </ul>       |  |
|                     | • Expires Mo/Yr: Enter or select the month and year of the expiration                                        |  |
| Reference #         | Displays the ePaymentAmerica provided transaction reference number.                                          |  |
| Amount              | Displays the total amount to be billed to the credit card.                                                   |  |
| Memo                | Enter any notes for the transaction.                                                                         |  |

#### 2. Click the **Submit** button.

The payment information is transmitted to ePaymentAmerica for validation. When the payment has been validated, the following response is received and includes the transaction confirmation number in the **Reference #** field.

### NOTE

The invoices paid by the e-payment can be printed on the Collection eport. The Collection report can be reprint from the Client Transactions screen or the Check Search screen.

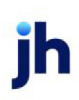

| eSecureCheckout receipt                                                                                                    |
|----------------------------------------------------------------------------------------------------|
| Support #: Maje<br>Amount #: \$3225.81<br>Reference #: 15033688                                                                                     |
| Receipt<br>Name on card: Eddie Usereski<br>Street: 123 Bayside Street<br>City: Birmingham<br>State: AL<br>Zip: 35213<br>Email: EUser@baysidebiz.com |
| Thank you for using eSecureCheckout                                                                                                    |
| Print Ok                                                                                                    |

The payment is recorded on the Verification/Collection tab of the Invoice Information screen.

| Invoice 10131030905 on STEEL VALLEY TRANSPORT, LLC (1011)                                                                                                    |                 |
|----------------------------------------------------------------------------------------------------|-----------------|
| Client: STEEL VALLEY TRANSPORT, LLC (1011) View Invoice #: 10131030905                                                                                                    | Egit            |
| Debtor: COMMAND FLIGHTS CHARTER SERVICE View PO#: 106388                                                                                                    | <u>R</u> efresh |
| Description: Dated: February 8, 2011                                                                                                    | Update          |
| Terms: 90%/3% 1st 60 days, 0.5% per 10 TA (70) View Purchased: February 8, 2011                                                                                                    | Cancel          |
| NOA: S Recourse: 70 In Dispute Balance: 350.00                                                                                                    | Help            |
| Explanation: Fee stop date:                                                                                                    | Print           |
| Close date:                                                                                                    |                 |
| No support docs supplied     Not used for credit scoring     Activity Escrow Change/audit Shipping Verification / Collection Credit approval Accrued fee Documents     Date Type Spoke to Response Action When By.     8/6/2012 E-Pmt No contact specified, user was DANIEL <<< Electronic payment approved >>> | IELLE           |

Notice that the tool-tip pops up an information box that contains information about the electronic payment. Of most significance is the **Reference** number, which is the transaction confirmation

ih

number that you would use in contacting ePaymentAmerica concerning the transaction, and the **Payment** number, which is the FactorSoft payment transaction identifier, which can be used in the Check Search screen to access the Collection Report for the payment.

Submitting Payments Using EPS Integration

If electronic payments are accepted using EPS integration with FactorSoft, the Submit Payment window can be used to submit payments with the Customer Payment Portal.

|                                                                                                    | 23 |
|----------------------------------------------------------------------------------------------------|----|
| CUSTOMER PAYMENT PORTAL                                                                                                    |    |
| Please note! If this is your first visit to the payment portal, click the Create Account link below to get started.<br>When asked to create a username and password, please use the same username and password as your<br>Account Management profile. We are working diligently to integrate both systems and appreciate your<br>patience during this transition! |    |
| Payments submitted through this portal are limited and cannot exceed \$25,000. If you have any questions or concerns, please do not hesitate to contact us.                                                                                                    |    |
| Electronic Banking Department: ebanking@goperformancefinance.com                                                                                                    |    |
| To protect your account from unauthorized access, your session will be closed after a period of inactivity. If your session ends, please log in again.                                                                                                    | Ξ  |
| The Customer Payment Portal is compatible with the two most recent versions of Internet Explorer, Google<br>Chrome and Mozilla Firefox.                                                                                                    |    |
| PAY NOW                                                                                                    |    |
|                                                                                                    |    |

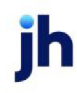

1. Click the **Pay Now** button on the Submit Payment window.

The Customer Information section displays.

| Submit Payment       | X |
|----------------------|---|
| Customer Information | • |
|                      |   |
| Is Business Account: |   |
|                      |   |
| First Name:          |   |
| John                 | E |
| Last Name:           |   |
| Smith                |   |
| Address:             |   |
| 101 Main St          |   |
| Suite/Apt #:         |   |
|                      |   |
|                      |   |
| City, State, Zip:    |   |
| Binninghain          |   |
| AL 🔻                 |   |
| 35243                | - |

2. Enter the customer's information in the fields in the Customer Information section and click the **Enter Payment Information** button.

The Payment Details section displays.

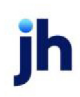

| C Submit Payment                                                             | 23 |
|------------------------------------------------------------------------------|----|
| Payment Details                                                              | *  |
| Amount:<br>\$1,050.00<br>field 1:                                            |    |
| c37d8daa-f74d-46be-9cb5-fd3089fc9165                                         |    |
| Payment Type:<br>Choose Type  Account Type:<br>Choose Type  Name On Account: | Ш  |
|                                                                              |    |
| CONTINUE                                                                     |    |
| ©1998-2017 Jack Henry & Associates, Inc. All rights reserved.                | •  |

3. Enter payment details in the fields in the Payment Details section and click the **Continue** button.

The Submit Payment section displays.

| 🕼 Submit Payment                                                                                                    |   |
|----------------------------------------------------------------------------------------------------|---|
| SUBMIT PAYMENT                                                                                                    | ^ |
| To submit the payment please verify all information below is correct and then click the <b>Agree and Submit</b> button. Otherwise please press your browser back button to make corrections. |   |
| Amount:                                                                                                    |   |
| \$1,050.00                                                                                                    | E |
| Name On Account:                                                                                                    |   |
| John Smith                                                                                                    |   |
| Card Number:                                                                                                    |   |
| XXXX-XXXX-XXXX-1111                                                                                                    |   |
| Expires On:                                                                                                    |   |
| June 2022                                                                                                    |   |
| Name:                                                                                                    |   |
| John Smith                                                                                                    |   |
| Billing Address:                                                                                                    |   |
| 101 Main St                                                                                                    |   |
| Birmingham, AL 35243                                                                                                    | Ŧ |

4. Verify the information in the Submit Payment section and click the Agree and Submit button.

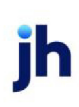

The payment is submitted and the Transaction Receipt window displays, where the receipt can be saved or printed.

5. Close the Transaction Receipt window.

If the transaction was successful, **ISPE Success** displays.

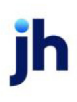

# Accept Electronic Payment from Client

### **Client-level Credit Card Payments**

The Accept Electronic Payment from Client screen can be used to accept is accessed from the Collections panel of the Client Information screen and is used to initiate a credit card payment through a third-party credit card processor.

To create a client-level payment, from the Collections panel of the Client Information screen for the desired client:

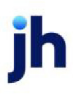

1. Access the Collections panel on the Client Information screen.

#### TIP

The Collections panel is accessed by selecting a client on the Client List (F3) screen and clicking the *Client Information* link. On the Client Information screen, select the Collections panel.

2. Click the Accept Epmt button.

The Accept Electronic Payment from Client screen displays.

| C Accept Electronic Payment From Bobby's Transp 📧 |
|---------------------------------------------------|
| Payment Type: ePayment - Visa 🔹                   |
| Explanation: Payment for service                  |
| <b>T</b>                                          |
| Account# Description Amount                       |
| 4000 Cash Reserves / Client A/F 440.00            |
|                                                   |
| New Mod Delete                                    |
| Distribution Totals: 440.00                       |
| Additional Fee Charged to Client: 5.00            |
| Total to be Submitted: 445.00                     |
| <u>S</u> ubmit <u>C</u> ancel <u>H</u> elp        |

3. Complete the following fields on the Accept Electronic Payment screen:

| Field        | Description                                                                                                    |
|--------------|----------------------------------------------------------------------------------------------------|
| Payment Type | Enter the type of payment to be used.                                                                                                    |
|              | Electronic payment methods are created on the Electronic Payment<br>Default Rules screen in the Tables module. For more information on<br>the Electronic Payment Default Rules screen, refer to "Electronic Pay-<br>ment Default Rules" on page 8. |
| Explanation  | Enter descriptive text for the client payment. This field is required.                                                                                                    |

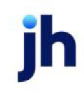

| Field                               | Description                                                                                               |
|-------------------------------------|----------------------------------------------------------------------------------------------------|
| (Grid)                              | Displays each distribution previously saved for the payment as a line-<br>item with the following data:   |
|                                     | <ul> <li>Account#: the account to which to post the payment dis-<br/>tribution</li> </ul>                 |
|                                     | • <b>Description</b> : the account description from the Account Table                                     |
|                                     | Amount: the distribution amount                                                                           |
| New                                 | Click this button to open the Distribution Electronic Payment screen to enter a new payment distribution. |
| Mod                                 | Select an existing payment distribution and click this button to edit the payment distribution.           |
| Delete                              | Select an existing payment distribution and click this button to delete the payment distribution.         |
| Distribution Totals                 | Displays the sum of payment amounts for all distribution entries.                                         |
| Additional Fee<br>Charged to Client | Displays the sum of all client fees for all distribution entries.                                         |
| Total to be Submitted               | Displays the total payment amount for all distributions and fees.                                         |
| Submit                              | Click this button to submit the payment to the third-party credit card processor.                         |
| Cancel                              | Click this button to close the screen.                                                                    |

### **Distribution for Electronic Payment Window**

This window displays when the **New** button, below the distribution grid, is clicked and is used to add or edit direct client payment distributions.

#### 4. Click the **New** button.

The Distribution for Electronic Payment window displays.

| 5 Distribution for Electronic Payment |                                                               |  |
|---------------------------------------|---------------------------------------------------------------|--|
| Account#:<br>Description:             | 2020 - Cash Reserves / Client A/P  Cash Reserves / Client A/P |  |
| Amount:                               | 440.00                                                        |  |
|                                       | Create Cancel                                                 |  |

5. Complete the following fields on the Distribution Electronic Payment window:

| Field       | Description                                                                    |
|-------------|--------------------------------------------------------------------------------|
| Account#    | Enter the account to which to post the payment distribution.                   |
| Description | Displays the account description from the Account Table.                       |
| Amount      | Enter the amount of the payment distribution.                                  |
| Create      | Click this button to save the payment distribution for the electronic payment. |
| Cancel      | Click this button to close the screen.                                         |

6. Click the **Create** button.

The distribution is saved and displayed on the Accept Electronic Payment screen.

- 7. Repeat steps 4 through 6 for any additional distributions to be added for the payment.
- 8. Click the **Submit** button.

If payments are submitted using ePaymentAmerica, the Submit Payment window displays and eSecureCheckout is used. To submit payments using ePaymentAmerica, refer to "Submitting Payments Using ePaymentAmerica" on page 18.

If payments are submitted using EPS integration with FactorSoft, the Submit Payment window displays and the Customer Payment Portal is used. To submit payments using EPS, refer to "Submitting Payments Using EPS Integration" on page 22.

For client-level payments, once the payment has been confirmed, the transaction details can be viewed on the View/Update Journals screen, accessed from the Accounting Journals, Checks and Wires (F9) screen, or printed from the Trial Balance Report. Click the **Epmt** button on the

View/Update Journal screen to display the E-Pmt Information window, which includes the transaction confirmation number in the **Reference #** field:

| E-Pmt Information for 2004548   |
|---------------------------------|
| Date/Time: 9/11/2013 7:32:15 AM |
| Reference: 60011155             |
| Approval OK4915                 |
| AVS Match:                      |
| Payment: EPMT000037             |
| Exit                            |

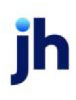